Technical Service Bulletin

Transactio. No.: 2010034/8

37 Ignition key cannot be removed when transmission is in park or cannot lock vehicle

itor.com

Release date: Aug 19, MNSM 2009

## Condition

### **ISION HISTORY**

| Revision | Date     | Purpose                                  |
|----------|----------|------------------------------------------|
| 8        | -        | Revised header data (New customer codes) |
| 7        | 11/25/08 | Revised Title to include Repair Group    |

The ignition key cannot be removed from the switch, despite selecting shift position P.

- Or, if equipped with advanced key system, the vehicle cannot be locked by remote control after exiting.
- DTC 00230 (Switch for gearbox position P-P305, disruption/short circuit to positive/ground, sporadic) may be logged in the 05-vehicle authorization system.

#### **Technical Background**

The selector lever adjustment is sporadically is not recognized. Therefore, the ignition key cannot be removed from the switch or the locking of the vehicle is prevented.

#### **Production Solution**

- Modified selector mechanism from VIN 4F\_5N037400.
- In MY 06, unit selector mechanism introduced from VIN 4F\_6N116844.
- DFCreator.com Switch for gearbox position P (F305) changed from week 16/08, VIN: 4F\_8N138012.

#### Service

1. Check for other DTCs that may be logged in other control units, such as ABS, vehicle authorization system, engine, gearbox, etc. Address any DTCs according to Guided ut. Maran Ingeligit http://www

Fault Finding.

eator.com Note: Lubicants and oils can contaminate the micro switches (F305) and lead to long-term da nage. Do not apply lubricants such as silicon oil to the gearshift housing, even if the gearshift housing appears to be stiff.

2. If this complaint occurs on vehicles with Multitronic transmission (CV) in combination with (gearbox) DTCP0706 (Transm. Range Sensor Circ. Range/ erformance), then:

If the vehicle is model year 2006, replace the Transmission Control Module.

- If the vehicle is model year 2007 or newer, open a TAC report with an attachment of the DTCs. Reference this Technical Service Bulletin and contact the Technical Assistance Center.
- 3. If no other DTCs are logged, or all other DTCs are addressed, proceed as follows:

Case A - Vehicles produced before VIN 4F 5N037400

itor.com

Replace the complete selector mechanism.

Case B - Vehicles produced between VIN 4F 5N037400 and VIN 4F 8N138012

- Read the DTC memory. If DTC is logged in Access/Start Control System group 1. 05. follow Guided Fault Finding
- Carry out the checks described in the attachment (Checklist for A6 Transmission 2. Selector Mechanism). Record every step in the checklist.

Tip: With all complaints in connection with the A6 selector mechanism after VIN 4F\_5N037400, the attached checklist must be completed.

Repair if necessary. 3.

If no problem is found, replace the wiring loom with micro switch 4F0-971-697. 4.

tor.com

Attach the completed checklist and VAS printouts to the repair order. Warranty-5. requested documents received without checklist and VAS printouts will be denied http://www.smartpf payment.

Case C Vehicles produced after VIN 4F 8N138012 http://www.

|                                                                                                    |              | of com                                                                                                    |                  |                           | orcom  |  |  |  |
|----------------------------------------------------------------------------------------------------|--------------|----------------------------------------------------------------------------------------------------|------------------|---------------------------|--------|--|--|--|
| Open a TAC contact. Attach the GFF log. Make reference to this TSB number in the TAC contact and call the Technical Assistance Center for assistance. |              |                                                                                                    |                  |                           |        |  |  |  |
|                                                                                                    | Warranty     |                                                                                                    |                  |                           |        |  |  |  |
|                                                                                                    | Claim Type:  | Use applicable claim type. If vehicle is outside any warranty, this Technical Service Bulletin is informational only. |                  |                           |        |  |  |  |
|                                                                                                    | Service      | 3710                                                                                                    |                  |                           |        |  |  |  |
| Lice                                                                                                    | Number:      | V <sup>107</sup>                                                                                                    |                  |                           |        |  |  |  |
|                                                                                                    | Damage Code: | 0011                                                                                                    |                  |                           |        |  |  |  |
|                                                                                                    | Labor        | Remove and install shift                                                                                              | 37 15 19 XX      | Use repair operation for  |        |  |  |  |
|                                                                                                    | Operations:  | mechanism                                                                                                    |                  | specific vehicle          |        |  |  |  |
|                                                                                                    |              | Complete checklist                                                                                                    | 37 10 99 93      | 50 TU max                 |        |  |  |  |
|                                                                                                    |              | Dismantle selector                                                                                                    | 37 03 37 50      | 70 TU                     |        |  |  |  |
|                                                                                                    |              | mechanism                                                                                                    | 8                |                           |        |  |  |  |
|                                                                                                    |              | Remove and reinstall                                                                                                  | 3730 19 00       | 250 TU                    |        |  |  |  |
|                                                                                                    |              | multitronic (CVT) TGM                                                                                                 |                  |                           |        |  |  |  |
|                                                                                                    |              | 2006 model year only                                                                                                  |                  |                           |        |  |  |  |
|                                                                                                    | Diagnostic   | GFF                                                                                                    | 01 50 00 00      | Time stated on diagnostic |        |  |  |  |
|                                                                                                    | Time:        |                                                                                                    |                  | protocol                  |        |  |  |  |
|                                                                                                    |              | Road test prior to service                                                                                            | No allowance     | 0 ТU                      |        |  |  |  |
|                                                                                                    |              | procedure                                                                                                    |                  |                           | com    |  |  |  |
|                                                                                                    |              | Road test after service                                                                                               | No               | 0 ТU                      | , or . |  |  |  |
|                                                                                                    |              | procedure                                                                                                    | allowance        |                           |        |  |  |  |
|                                                                                                    | Ś            | Pechnical diagnosis at dealer's                                                                                       |                  |                           |        |  |  |  |
|                                                                                                    | anal         | (Refer to Section 2.2.1.2 and A                                                                                       |                  |                           |        |  |  |  |
|                                                                                                    | N.S.         | details)                                                                                                    |                  |                           |        |  |  |  |
|                                                                                                    | 1202         | llan                                                                                                    |                  |                           |        |  |  |  |
| ntte                                                                                                    | *            |                                                                                                    | n <sup>iti</sup> | 8.                        |        |  |  |  |
|                                                                                                    |              |                                                                                                    |                  |                           |        |  |  |  |

# Claim

As per TSB #2010094/8

con

Comment:

All warranty claims submitted for payment must be in accordance with the Audi Warranty Policies and Procedures Manual. Claims are subject to review or audit by Audi Warranty.

FCreator.com

#### Recuired Parts and Tools

| Required Parts and To<br>Use ETKA to find VIN-s | ols<br>specific parts references. | o: Ilwww | <u></u>  |
|-------------------------------------------------|-----------------------------------|----------|----------|
| Part Number                                     | Part Description                  | 11 feet  | Quantity |
| 4F0-971-697                                     | Wiring loom with micro switch     |          | 1        |

Additional Information

All parts and service references provided in this TSB are subject to change and/or removal. Always check with your Parts Department and service manuals for the latest information.

©2009 Audi of America, Inc.All rights reserved. Information contained in this document is based on the latest information available at the time of printing and is subject to the copyright and other intellectual property rights of Audi of America, Inc., its affiliated companies and its licensors. All rights are reserved to make manges at any time without notice. No part of this document may be reproduced, stored in a retrieval system, or transmitted in any form or by any means, electronic, mechanical photocopying, recording, or otherwise, nor may these materials be modified or reposted to other sites, without the prior expressed written permission of the publishe

http://www.smartpDFCreator.com http://www.smartp.brcreator.com